## 【청강신청】매뉴얼

## 1. E-Class 로그인 (<u>https://eclass.dongguk.edu</u> 접속 - ID/PW : uDRIMS와 동일)

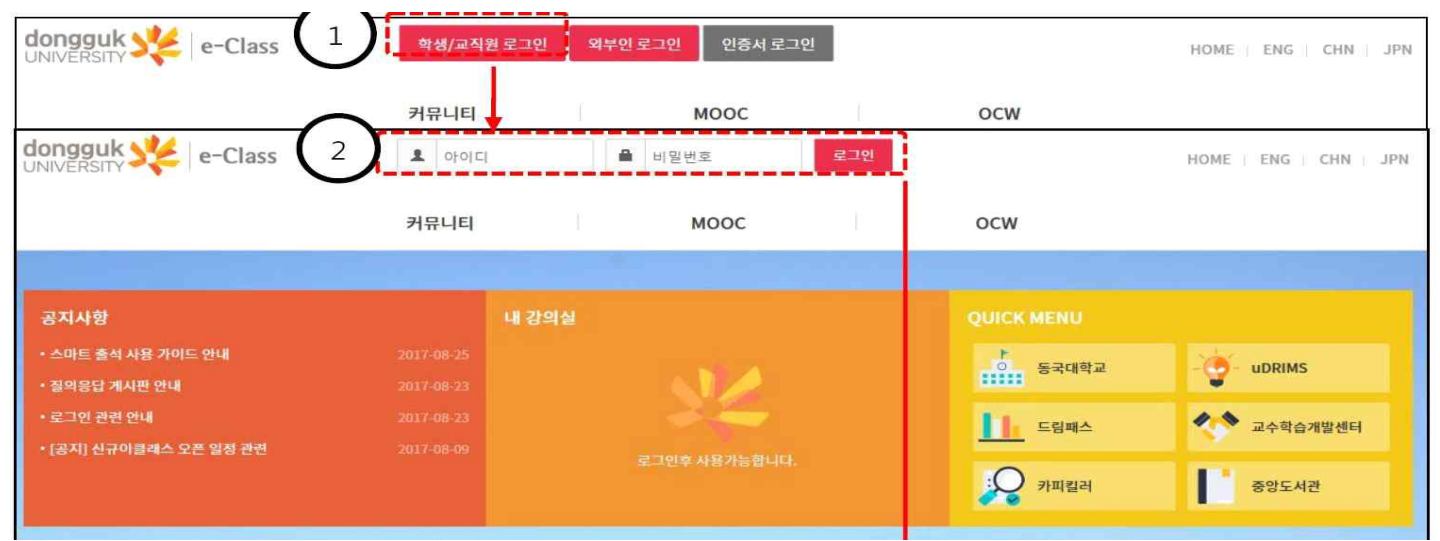

## 2. [사이버캠퍼스] - [내 강의실 홈] 클릭

| dongguk 🔆   e-Class                               | 20191263(손유리)님 쪽지/SMS 🔟 | 로그아웃 대표권한설정 스마트출석 스마트출석 | 가이드 강의실전택 🔻 | HOME   ENG   CHN   JPN |
|---------------------------------------------------|-------------------------|-------------------------|-------------|------------------------|
| 1                                                 | 사이버캠퍼스                  | 커뮤니티                    | моос        |                        |
| 2                                                 | 내 강의실 홈                 |                         |             |                        |
| 공지사항                                              | 강의 과목                   |                         | QUICK MENU  |                        |
| • [안내] 이클래스 사용을 위한 설정 방법<br>• [안내] 하스자 어르드 자르십 과려 | 쪽지/SMS                  | 개인정보보호교육 🖵 강의실가기        | > 동국대학교     | - g- udrims            |
| • [안내] 인터넷 믹스플로리 온라인강의 오                          | 문제 은행                   |                         |             | 🔷 💊 교수학습개발세터           |
| • [안내] 인터넷 믹스플로러 사용 관련 (로                         | 강의자료실                   |                         |             |                        |
| ·[안내] 스마트 출석 사용 가이드 안내                            | 강의시간표                   |                         | 옷 카피킬러      | 중앙도서관                  |
|                                                   | 청강신청승인                  |                         |             |                        |
|                                                   | 대표권한설정                  |                         | MANA        |                        |

#### 3. [청강신청] 클릭

|                | of the stul (के के 20 के 20 min 20 min 20 m | 자1)님 쪽지 🚺 🖻                                     | 루그아웃                                                                                                    | 대표권한설정            | 강의실 선택        | . •        | Н                 | OME   ENG   CHN   JP |
|----------------|----------------------------------------------------------------------------------------------------|-------------------------------------------------|----------------------------------------------------------------------------------------------------|-------------------|---------------|------------|-------------------|----------------------|
| 사이버캠퍼스         |                                                                                                    | 커뮤니티                                            |                                                                                                    | М                 | 00C           |            | ocw               |                      |
| 사이버캠퍼스         | 소 사이버캠퍼:                                                                                                    | <b>≜</b> =                                      | 내강의                                                                                                    | 실흠                | <b>=</b>      |            |                   |                      |
| › 내 강의실 홈      | ■ 일정                                                                                                    |                                                 | ×                                                                                                    | ♠ 수강 과목 정보        | z.            | e <b>x</b> | ■ 학습 활동           | 위젯 관리                |
| 수강 과목          |                                                                                                    | [토론]일반토론 테스트                                    |                                                                                                    | <b>과목명</b><br>진도울 | MOOC과목테<br>0% | 스 🔿 아동     | [토론] 테스트 토론<br>메[ | 17-07-07             |
| 쪽지             |                                                                                                    | 일반토론 테스트일반5<br>테스트일반토론 테스트<br>(2017.06.26 00:00 | 1999 ( 1999 ( 1999) ( 1999) (1999) (1999) (1999) (1999) (1999) (1999) (1999) (1 | 과목명<br>진도율        | test<br>0%    | 🔹 이동       | [토론] 팀토론 테스트      | test 마감2017-06-30    |
| 강의시간표 청강신청 (1) | 2017.06.26                                                                                                    | ~2017.06.30 23:59)<br>[토론]팀토론 테스트               | -                                                                                                    | 과목명               | 메디테스트         | ➡ 이동       |                   | test 마감2017-06-30    |
| 대표권한설정         | 2011.00.20                                                                                                    | 팀토론 테스트팀토론 테<br>트팀토론 테스트팀토론<br>스트팀토론 테스트팀토      | 스<br>태<br>  론                                                                                                    | UTS               | 070           |            |                   |                      |

### 4. 청강을 원하는 과목 옆 [신청하기] 클릭

| 청강신청 ( |         | 신청현황  |                |      |      |
|--------|---------|-------|----------------|------|------|
| 2017년  | 2학기 🔻   | 과목명 • | ۲ Q            |      |      |
| No     | 과목코드    | 분반코드  | 과목명            | 대표교수 | 청강신청 |
| 1      | ENG7021 | 01    | 19세기영국문학연구     | 김성중  | 신청하기 |
| 2      | ENG2036 | 01    | 21세기미국문학       | 노헌균  | 신청하기 |
| 3      | EGC2081 | 01    | 21세기생명생태철학     | 김종욱  | 신청하기 |
| 4      | PUB318  | 01    | 21세기정치와사회      | 황의서  | 신청하기 |
| 5      | MME2019 | 01    | 2D게임프로그래밍      | 성연식  | 신청하기 |
| 6      | MME2019 | 02    | 2D게임프로그래밍      | 이창환  | 신청하기 |
| 7      | GMM8226 | 01    | 3D애니메이션스튜디오(4) | 정진헌  | 신청하기 |

## 5. 신청 사유 간략히 작성 후 [신청하기] 클릭 → 신청완료!

| 청강신청      | ×           |
|-----------|-------------|
| 학기명       | 2017년 2학기   |
| 과목명       | 19세기영국문학연구  |
| 대표교수      | 김성중         |
| 강의시간(강의실) |             |
| 신청사유      |             |
|           | ✔ 신청하기 🗶 닫기 |

# 6. 신청한 내용 확인하는 방법 : [신청 현황] 클릭※ 해당 과목 담당 교수의 승인 이전까지는 : '승인 중' 으로 표기됨

| 청강:   | 신청 신청현황   |                                        |          |           |          |      |  |  |
|-------|-----------|----------------------------------------|----------|-----------|----------|------|--|--|
| 과목명 🔻 | Q         |                                        |          |           |          |      |  |  |
| No    | 학기명       |                                        | 과목명      | 대표교수      |          | 승인여부 |  |  |
| 1     | 2013년 1학기 | <mark>신청 내용 취소를 원할 경우 클릭 →</mark> 중인취소 |          |           |          |      |  |  |
| 2     | 2013년 1학기 | 1                                      | 교수 승인 이후 | '승인완료' 표시 | <b>→</b> | 승인완료 |  |  |
|       |           |                                        | 1        | 1 pages   |          |      |  |  |